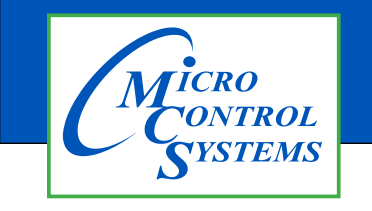

## **APPLICATION NOTE**

## APP #118

## **Alarm Alert Setup**

- 1. You will need to setup an email account to send the Alarm Alerts.
- 2. Start MCS-Connect.
- 3. Click the Setup->Alarm Alerts Menu item.

| 💮 N  | ICS-Connect 18.35.02 Beta                                                                 | :           | × |
|------|-------------------------------------------------------------------------------------------|-------------|---|
| File | Setup Offline Help                                                                        |             |   |
|      | Communications<br>General Options<br>Table Options<br>Network Options<br>Extended History | al Ethernet | ] |
|      | Alarm Alerts<br>Schedule Diagnostic Save                                                  |             | ] |

4. Click "Create New" Button. This will open an Alarm Alert Setup Wizard.

| Server       Login       Phone Info       Primary Email       Cc Email       Alarm Type       Enabled?         Office365       mcsTester5580       null       support@mcscontrols.com       dew@company.com       image: company.com       image: company | Commur    | nications   | General | Tables        | Network    | Extended History        | Alarm Alerts |         |             |          |
|----------------------------------------------------------------------------------------------------|-----------|-------------|---------|---------------|------------|-------------------------|--------------|---------|-------------|----------|
| Office365       mcsTester5580       null       support@mcscontrols.com       dew@company.com       Image: Company.com         Office365       mcsTester5580       239-12301234@tmomail.net       support@mcscontrols.com       dew@company.com       Image: Company.com         Created new email       Image: Created new email       Image: Created new email       Image: Created new email       Image: Created new email         Alarm Alert Save Location:       C:MC S       Image: Create New       Edit Setup       Test Setup       Delete Setup       Edit Save Location                                                                                                    | Server    | Log         | in      | Phor          | ne Info    | Primary Email           | CcE          | mail    | Alarm Type  | Enabled? |
| Office365       mcsTester5580       239-12301234@tmomail.net       pupport@mcscontrols.com       dew@company.com       Image: Created new email         Created new email       Image: Created new email       Image: Created new email       Image: Created new email         Alarm Alert Save Location: C:IMC S       Image: Create New       Edit Setup       Test Setup       Delete Setup       Edit Save Location                                                                                                    | Office365 | mcsTester55 | 80 n    | null          |            | support@mcscontrols.com |              |         |             |          |
| Alarm Alert Save Location: C:IMCS         Create New       Edit Setup         Test Setup       Delete Setup         Edit Save Location                                                                                                    | Office365 | mcsTester55 | 80 2    | 9-12301234@tm | iomail.net | support@mcscontrols.com | dew@company  | .com    |             | V        |
|                                                                                                    |           |             |         |               |            |                         |              | Created | d new email |          |

5. Enter selected Email Server's login information (Username & Password).

| Enter Outgoin | ng Server Info 🛛 🕹 🗙           |    |                                                                                                    |
|---------------|--------------------------------|----|----------------------------------------------------------------------------------------------------|
| ?             |                                |    | OPTIONS FOR EMAIL SETUP                                                                                                    |
|               | Outgoing Server:<br>Office365  | 1. | <b>OFFICE 365</b> - Enter an email address (can be an email address in your organization as long as it's in Microsoft Exchange). This will be used to send emails out of. |
|               | Office365<br>None<br>Username: | 2. | <b>MCS</b> - Does not require a username or password. It will use a dedicated MCS email to send out alerts.                                                               |
|               |                                | 3. | NONE - save file to Local file on computer                                                                                                    |
|               |                                |    |                                                                                                    |
|               | OK Cancel                      |    | REVISIO                                                                                                    |

4. Choose Alert notification type. Options are "Email Only", "Text Only", "Email and Text", and "Local Save Only".

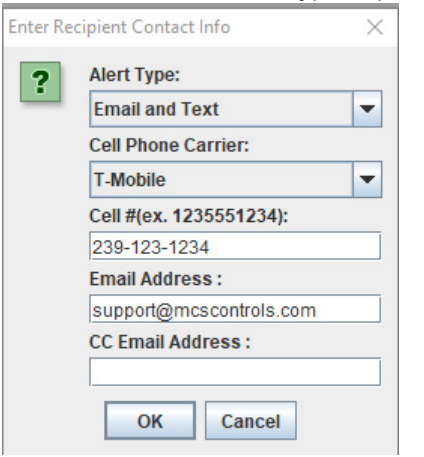

5. Enter information for chosen notification type. Either a cell phone carrier and number or an email address are needed.

A single Cc email address is also an option.

6. Select Alarm type(s) that trigger alert message. Options are "All Alarms" (exclusive), "System Alarms", "Setpt Safety Trips (lockout alarms)", "SI Alarms" or "RO Alarms". Multiple options can be selected.

| Enter Ala | arm Types that send Alert                                                                          | × | Is this Alarm Currently Enabled? | × |
|-----------|----------------------------------------------------------------------------------------------------|---|----------------------------------|---|
| ?         | All Alarms (A)  System Alarms (B)  Setpt Safety Trips (C)  SI Alarms (D)  RO Alarms (E)  OK Cancel |   | Cancel                           |   |

- 7. Click the Enabled checkbox if you want this Alert to be currently active.
- 8. Once completed you may test the Setup's functionality by selecting the table row of the Alarm Alert and clicking the "Test Selected Setup" button.

| 6 | Options   | Setup Scre | en     |                  |           |                         |              |            | —        |   | $\times$ |
|---|-----------|------------|--------|------------------|-----------|-------------------------|--------------|------------|----------|---|----------|
| ( | Communi   | ications   | Genera | l Tables         | Network   | Extended History        | Alarm Alerts |            |          |   |          |
|   |           |            |        |                  |           | 1                       |              | -          |          | 7 |          |
|   | Server    | Log        | in     | Phon             | e Info    | Primary Email           | Cc Email     | Alarm Type | Enabled? |   |          |
|   | Office365 |            |        | 239-12301234@tmc | omail.net | support@mcscontrols.com |              | A          | <b>~</b> |   |          |
|   |           |            |        |                  |           |                         |              |            |          | ₩ |          |
|   |           |            |        |                  |           |                         |              |            |          |   |          |

9. A popup message will verify that the message was sent. You can then check the specified account for the test message.

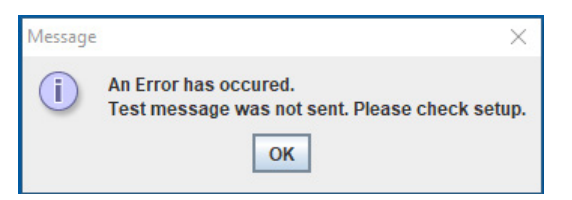

- 10. A saved Alarm Alert Setup can be updated with new information by clicking on the row in the Alarm Alert Table that you would like to edit then clicking the "Edit Selected Setup" button.
- 11. This will open the Alarm Alert wizard where it can be edited.

| Enter Outgoing Server Info $	imes$                                                                                             | Enter Recipient Contact Info X                                                                                                    | Enter Alarm Types that send Alert $\qquad 	imes$                                                   |
|----------------------------------------------------------------------------------------------------|----------------------------------------------------------------------------------------------------|----------------------------------------------------------------------------------------------------|
| ?      Outgoing Server:      Office365      ↓      Username:      DEW      Password:      •••••••••••••••••••••••••••••••••••• | Alert Type:<br>Email and Text  Cell Phone Carrier:<br>T-Mobile  Cell #(ex. 1235551234):<br>239-12301234<br>Email Address :<br>support@mcscontrols.com<br>CC Email Address : | All Alarms (A)  System Alarms (B)  Setpt Safety Trips (C)  SI Alarms (D)  RO Alarms (E)  OK Cancel |

12. When finished creating and/or updating Alarm Alerts click the "Save" button of the Setup User Interface.

| Communic                                                                                            | ations | General | Tables        | Network       | Extended History        | Alarm Ale      | rts    |          |   |
|----------------------------------------------------------------------------------------------------|--------|---------|---------------|---------------|-------------------------|----------------|--------|----------|---|
|                                                                                                    |        |         |               |               |                         |                |        |          |   |
| Server Login Phone Info                                                                             |        |         |               | Primary Email |                         | Cc Email Alarn |        | Enabled? |   |
| Office365                                                                                           |        | 23      | 9-12301234@tm | omail.net     | support@mcscontrols.com |                |        | A        |   |
| Alarm Alert Save Location: C:\MC S Create New Edit Setup Test Setup Delete Setup Edit Save Location |        |         |               |               |                         |                |        |          | n |
| Save                                                                                                |        |         |               |               |                         |                | Cancel |          |   |

- 13. This will close the Setup UI and save the created Alarm Alerts.
- 14. Your enabled Alarm Alerts will be active once you are connected to the desired Controller and in the Status Screen.